# ЭРҮҮЛ МЭНДИЙН ДААТГАЛЫН ШИМТГЭЛЭЭ ШАЛГАХ

Та эрүүл мэндийн даатгалын шимтгэлээ төлсөн эсэхээ байгаа газраасаа цаг алдалгүй хялбархан шалгах боломжтой.

# ЭМД-ЫН ШИМТГЭЛ ТӨЛӨЛТӨӨ ШАЛГАХ АРГУУД:

- ЭМДЕГ-ын www.emd.gov.mn/rd/search сайтад регистрийн дугаараа оруулан шалгах.

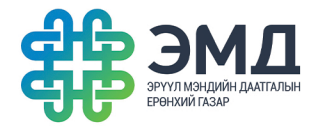

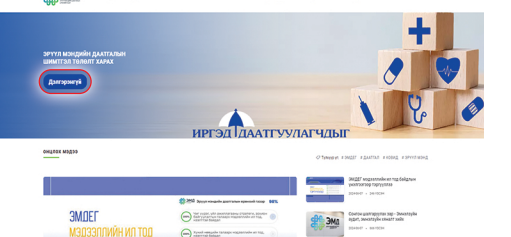

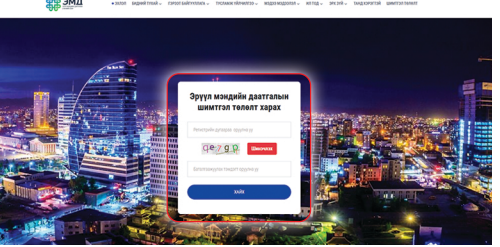

- EBarimt аппликэйшнээр шалгах.

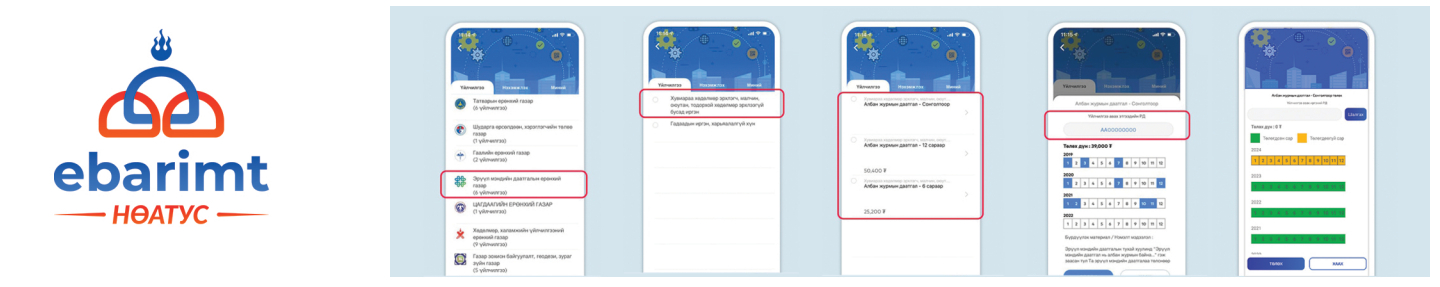

### - E-Mongolia системээс шалгах.

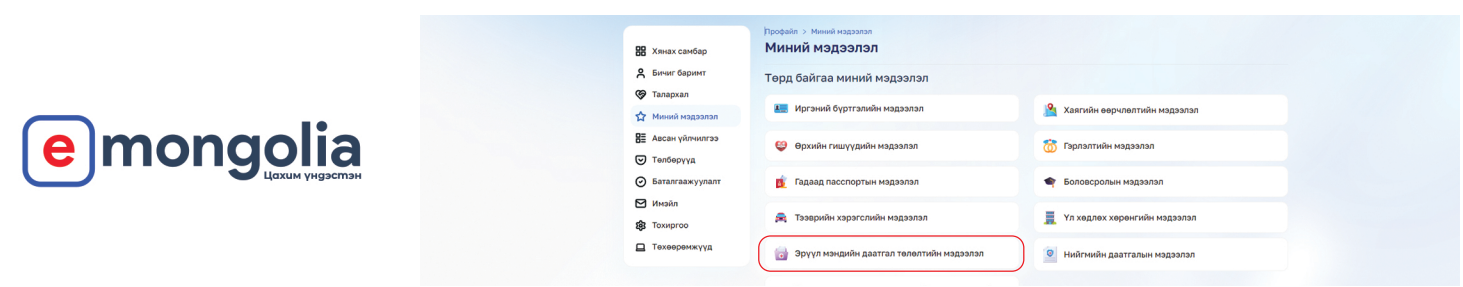

- ЭМД-ын 1800-1363 лавлах утсанд холбогдож шалгуулах.

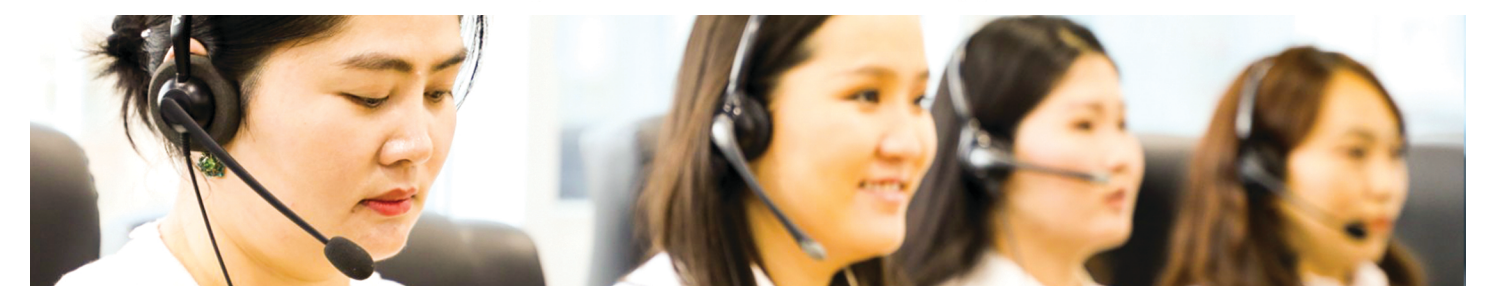

# ЭМД-ЫН ШИМТГЭЛЭЭ EBarimt АППЛИКЕЙШНЭЭР ТӨЛӨХ

Даатгуулагч та EBarimt аппликэйшнээр өөрийнхөө болон бусдын ЭМД-ын шимтгэлийг хялбархан төлөх боломжтой.

#### Алхам 1:

Гар утасныхаа APPSTORE болон PLAYSTORE-оос ebarimt гэж хайн UPDATE хийж, нэвтрэх. Үйлчилгээ цэсээс "Эрүүл мэндийн даатгалын ерөнхий газар" хэсгийг сонгох.

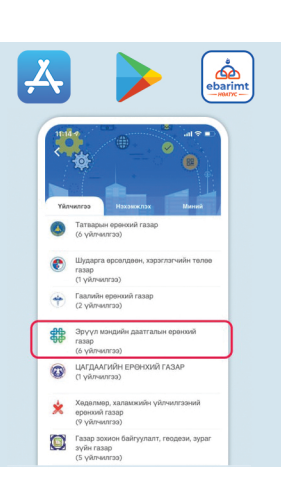

## Алхам 3: Албан журмын даатгал сонголтоор төлөх гэдгийг сонгох.

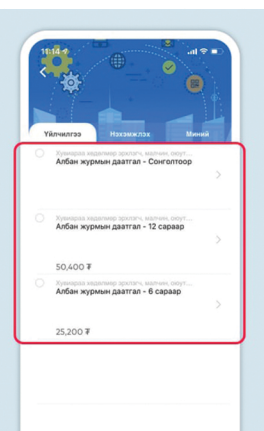

#### Алхам 5:

Ингэснээр шимтгэл төлөгдсөн сарууд НОГООН өнгөөр, төлөгдөөгүй сарууд ШАР өнгөөр ялгарч харагдана.

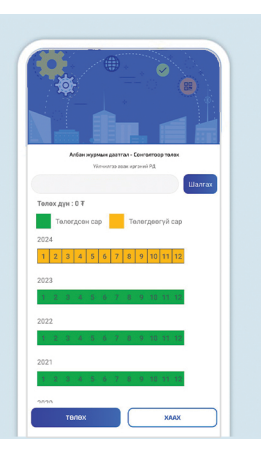

#### Алхам 7:

Та сонгосон банкныхаа аппликэйшн руу нэвтрэн ҮНИЙН ДҮН, ДАНСНЫ ДУГААР, ГҮЙЛГЭЭНИЙ УТГА ДЭЭР "2" гэсэн нэхэмжлэх автоматаар үүсдэг бөгөөд үргэлжлүүлэх товчийг дарж шилжүүлэг хийгдэнэ.

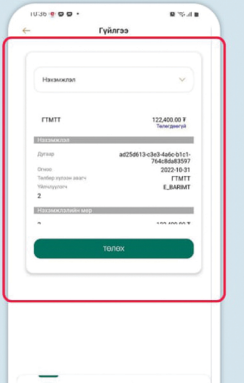

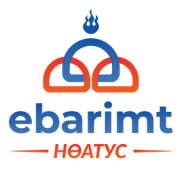

#### Алхам 2:

Үйлчилгээ цэсээс Хувиараа хөдөлмөр эрхлэгч, малчин, оюутан, тодорхой хөдөлмөр эрхлээгүй бусад иргэн хэсгийг сонгоно.

| Yň | лчилгээ Нэхэмжлэх Миний                                                                  |
|----|------------------------------------------------------------------------------------------|
|    | Хувиараа хөдөлмөр эрхлэгч, малчин,<br>оюутан, тодорхой хөдөлмөр эрхлээгүй<br>бусад иргэн |
| 0  | Гадаадын иргэн, харьяалалгүй хүн                                                         |
|    |                                                                                          |
|    |                                                                                          |
|    |                                                                                          |
|    |                                                                                          |
|    |                                                                                          |
|    |                                                                                          |

#### Алхам 4:

Үйлчилгээ авах иргэний регистрийн дугаар хэсэгт шимтгэл төлөх хүнийхээ РД-ыг оруулан ШАЛГАХ товчийг дарна.

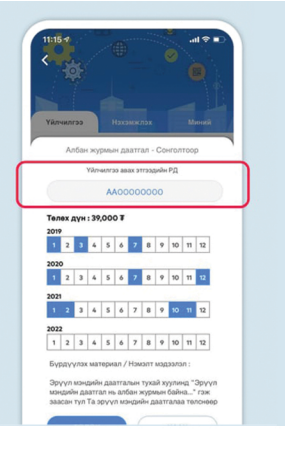

# Алхам 6:

Хүснэгтээс шар өнгөтэй саруудыг идэвхжүүлэн, цэнхэр болгоно.

| Албан нурпын даатгал - Сонголтоод толох                                                                                                    |
|----------------------------------------------------------------------------------------------------|
| A State of the State of the Sta |
| Ubrax.                                                                                                    |
| Толох дүн : 39,600 т                                                                                                    |
| Төлөгдсөн сар Төлөгдөөгүй сар                                                                                                    |
| 2024                                                                                                    |
| 1 2 3 4 5 6 7 8 9 10 11 12                                                                                                    |
|                                                                                                    |
| 2023                                                                                                    |
| 7 2 3 4 5 6 7 8 9 10 11 12                                                                                                    |
| 2022                                                                                                    |
| 1 2 3 4 5 6 7 8 9 10 11 12                                                                                                    |
|                                                                                                    |
| 2021                                                                                                    |
| 1 2 3 4 5 6 7 8 9 10 11 12                                                                                                    |
| 2020                                                                                                    |
| талах ХААХ                                                                                                    |

### Алхам 8:

Шимтгэлээ төлөгдсөн эсэхийг И-Баримт аппликэйшнийхээ Үйлчилгээ цэсийн "Төлөгдсөн" хэсгээс харах боломжтой.

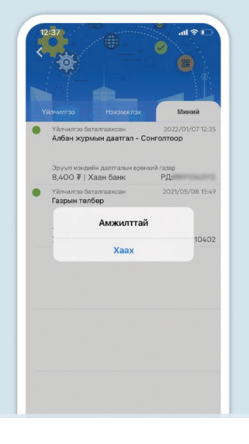